# Utilizarea softulului Zotero pentru **gestiunea referințelor** bibliografice (prezentare în cadrul seminarului – 2 noiembrie, 2023)

Biblioteca Tehnico-științifică UTM, Serviciul Resurse Electronice Valentina Stratan digital.library@lib.utm.md

- <u>Caracteristici Zotero</u>
- Instalare Zotero. Setarea preferintelor
- Organizarea bibliotecii în Zotero
- Solectarea înregistrărilor
- <u>Abonarea la fluxuri RSS</u>
- ≫ <u>Căutarea simplă și avansată</u>
- Adăugarea stilurilor de citare
- **Crearea listelor bibliografice**
- Senerarea rapoartelor
- <u>Utilizare Zotero în MS Word</u>
- <u>Utilizare plugin-uri Zotero</u>
- Biblioteca online. Sincronizarea datelor. Colaborarea cu utilizatorii Zotero

**Zotero** este un instrument de gestionare a referințelor bibliografice. <u>Caracteristici</u>:

- Colectează referințe și documente din: baze de date, site-uri web, alte software-uri de management bibliografic, fișiere PDF stocate pe hard disk;
- ≫ **Organizează** și gestionează colecții, documente, etichete și căutări salvate;
- ➢ Generează citări sau note în text și bibliografia unui document utilizând plugin-ul Word/LibreOffice/Google Docs;
- Sincronizează biblioteca dvs. Zotero cu un cont online (Biblioteca web);
- >> Partajează referințele bibliografice pe web prin colaborarea cu alți cercetători.

#### Zotero # Caracteristici # De ce să alegem Zotero?

Putem alege Zotero dintre softurile de management a referințelor, deoarece:

- Este un soft gratuit și Open Source;
- Este proiectat, întreținut și găzduit de cadre universitare;
- Identifică practic toate tipurile de documente care pot fi citate în cercetarea dvs.

Funcțiile din Zotero sunt ușor de însușit de îndată ce software-ul a fost manipulat de mai multe ori.

#### Zotero # Caracteristici # Translatoare

Zotero utilizează "translatoare" pentru a detecta și importa date de pe site-uri web. Lista de translatoare (peste 600) <u>https://github.com/zotero/translators</u> <u>Tipuri de site-uri web suportate de Zotero:</u>

**Cataloagele web ale bibliotecilor** (Web OPAC).

Exemple: Aleph, Amicus, BiblioCommons, Primo, Dynix, Encore, Mango, InnoPAC, SirsiDynix, TLC/YouSeeMore, Voyager, WorldCat.

**Baze de date științifice** 

Zotero importă date și, în multe cazuri fișiere PDF cu text integral, din cele mai populare baze de date științifice: *EBSCO, IEEEEXplore, JSTOR, Google Scholar, ProQuest, PubMed*, etc. De asemenea, are interoperabilitate cu renumiți editori de reviste: *Cambridge University Press, Oxford University Press, Project MUSE, ScienceDirect (Elsevier), SpringerLink, Taylor și Francis,* etc.

**Baze de date deschise pentru importare de metadate**: *COinS, Embedded RDF, Google/HighWire, unAPI, ș.a*.

Site-uri individuale: Amazon (în diferite țări), New York Times și The Economist, la Mainichi Daily News (Japonia), Kommersant (Rusia), Spiegel Online (Germania), ș.a.

## Instalare Zotero

#### **Descărcare** → Instalare:

Softul Zotero Standalone/desktop <u>https://www.zotero.org/download</u>

Zotero Connector - Extensiune pentru browser <u>https://www.zotero.org/download/connectors</u> (Firefox, Google Chrome, Safari, Microsoft Edge)

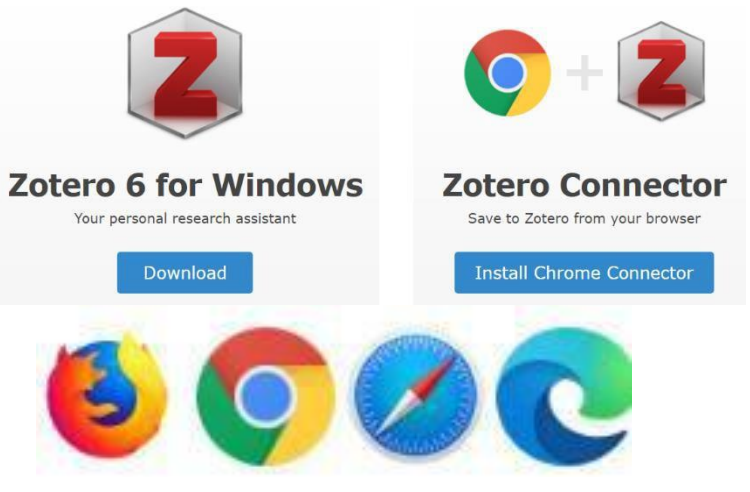

Conectorul Zotero detectează automat conținutul pe măsură ce navigați pe web și vă permite să salvați elemente în aplicația Zotero desktop.

#### <u>Instalare</u>

Plugin-uri Zotero pentru Word, LibreOffice și Google Docs.

Suport Zotero pentru dispozitive mobile <u>https://www.zotero.org/support/mobile</u>

#### <u>Instalare</u>

- Deschideți aplicația Zotero.
- 2 Selectați din meniul Editare -> Preferințe -> Citează -> procesoare Word

3 Alegeți (Re-)Instalează suplimentul Microsoft Word (Microsoft Word Add-In) ȘI/SAU Alegeți (Re-)Instalează suplimentul LibreOffice.

După instalare în MS WORD în bara de instrumente apare un meniu nou ZOTERO. <u>Remarcă</u>: Pentru ca plugin-ul să se poată conecta la biblioteca dvs. Zotero aplicația **Zotero** trebuie să fie deschisă.

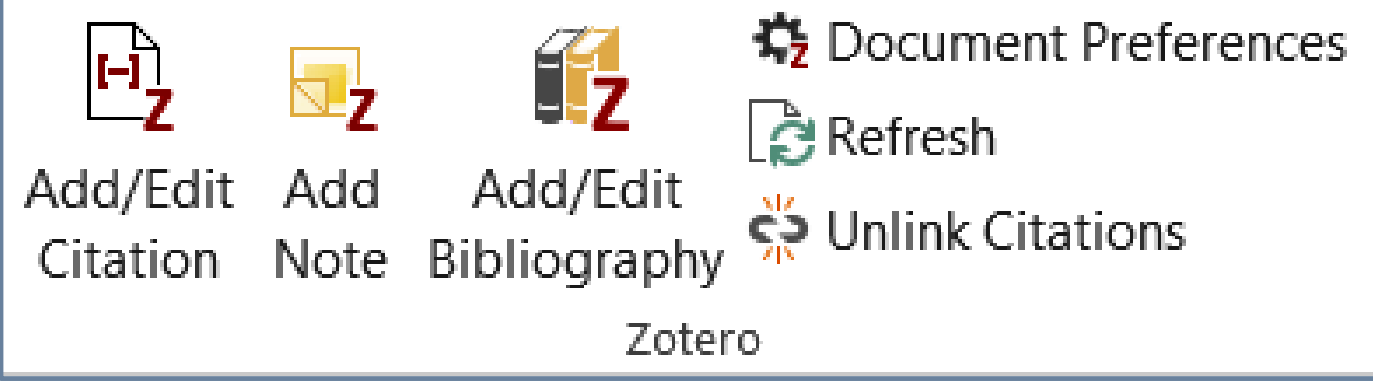

#### Selectăm din meniul **Edit -> Preferences** (Interfața En)

Editare → Preferințe (Interfața Ro)

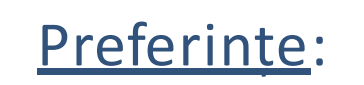

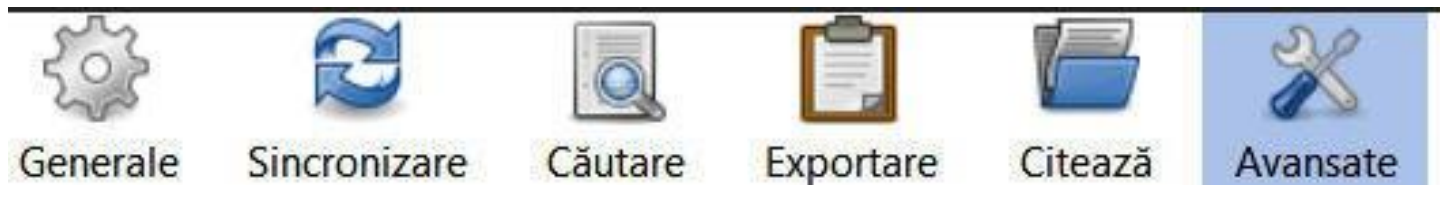

- Generale: Aspect și diverse setări;
- **Sincronizare**: Cont online, resetare etc.;
- **Căutare**: Index de fișiere PDF și statistici index;
- **Exportare**: Formatele și limba utilizate pentru citare rapidă;
- Citeză: Gestionați plugin-urile de procesor de text și stilurile bibliografice;
- Avansate: Setați: limba intefeței aplicației Zotero, locația datelor, comenzile rapide de la tastatură; verificați integritatea bazei de date; actualizați translatorii și stilurile de citare noi, etc.

## Organizarea bibliotecii în Zotero # Tipuri de înregistrări

**Elementul de bază** (item) în Zotero este **înregistrarea** care reprezintă colecția de metadate care descriu elementul (referințele) și fișier(ul)/(ele) atașate.

| Tipuri de înregistrări/elemente în Zotero |                    |  |  |  |  |
|-------------------------------------------|--------------------|--|--|--|--|
| Articol de blog                           | Interviu           |  |  |  |  |
| Articol de dicționar                      | Înregistrare audio |  |  |  |  |
| Articol de enciclopedie                   | Înregistrare video |  |  |  |  |
| Articol de revistă                        | Lucrare de artă    |  |  |  |  |
| Articol de ziar                           | Manuscris          |  |  |  |  |
| Audiere (caz juridic)                     | Mesaj instantaneu  |  |  |  |  |
| Proiect de lege                           | Multimedia         |  |  |  |  |
| Brevet                                    | Preprint           |  |  |  |  |
| Carte                                     | Prezentare         |  |  |  |  |
| Comentariu forum                          | Proces             |  |  |  |  |
| Document                                  | Raport             |  |  |  |  |
| E-mail                                    | Scrisoare          |  |  |  |  |
| Emisiune radio                            | Secțiune de carte  |  |  |  |  |
| Emisiune TV                               | Software           |  |  |  |  |
| Film                                      | Statut             |  |  |  |  |
| Hartă                                     | Teză               |  |  |  |  |

Câmpuri/metadate generale, comune pentru tipurile de înregistrări

| Câmp              | Descriere                                                                                                    |
|-------------------|----------------------------------------------------------------------------------------------------|
| Tipul elementului | Se selectează din lista de tipuri predefinită                                                                                                 |
| Creatori          | Se selectează contribuția creatorului (Autor,<br>Recenzent, Colaborator, Editor, Traducător). O<br>înregistrare poate avea mai mulți creatori |
| Titlu             | Titlul principal                                                                                                    |
| Abstract          | Scurtă descriere                                                                                                    |
| Data              | Data publicării. Utilizați "Accessat" pentru resurse<br>electronice                                                                           |
| Titlu Scurt       | Forma scurtă a titlului, folosit în stilurile de note de subsol pentru citări ulterioare                                                      |
| Limba             | <b>Limba de publicare. Se indică 2</b> caractere (vezi<br>standardul <u>ISO – coduri limbi )</u>                                              |

### Organizarea bibliotecii în Zotero # Colecții

- ≫ Toate înregistrările Zotero se încadrează ierarhic în **Colecții**.
- Solecția de nivel superior (rădăcina) este **Biblioteca mea (My Library**).
- >> Colecțiile sunt organizate logic ca și dosarele din calculatorul dvs.
- ≫ În colecții pot fi create Subcolecții.

≫ O înregistrare poate fi în mai multe Colecții/Subcolecții la un moment dat, fără a fi nevoie să faceți copii ale ei.

Zotero poate salva în cadrul înregistrărilor: <u>informațiile bibliografice</u>, <u>link-uri către</u> <u>textul complet</u>, <u>fișiere atașate cu textul integral</u>, <u>etichete</u> pentru organizarea conținutului, <u>instantanee</u> (*snaphot-uri*) ale paginilor, <u>note asociate elementelor</u>, de asemenea pot fi create și <u>note independente</u>.

Datele bibliotecii Zotero și fișierele atașate sunt stocate local. Calea de stocare o puteți modifica din meniul **Editare -> Preferințe -> Avansate ->** Clic Pila **Fișiere și Dosare** 

## Organizarea bibliotecii în Zotero # Interfața grafică

| <u>Fișier</u> <u>E</u> ditare <u>V</u> izualizare Ins <u>t</u> rumer | Analyzing students' perfor ×                                                                               |
|----------------------------------------------------------------------|----------------------------------------------------------------------------------------------------|
| 🔁 🚍 -                                                                | ◎ • 🔏 💀 • Ø • 🔍 🔎 • Titlu, creator, an 🛛 🔹 •                                                               |
| Biblioteca mea                                                       | Titlu Adău Informații Note Etichete Relații                                                                |
| Articole-Reviste                                                     | > I Accreditation and Recognition of 17.05                                                                 |
| > 🛅 Carti                                                            | > 🛄 Artificial Intelligence in Education 17.05 Tip înregistrare Secțiune de carte                          |
| > 🖾 Conferinte                                                       | > 💷 Designing Online Learning in Hig 17.05 Titlu Designing Online Learning in Higher Education             |
| 🖾 Intrate-ultime-10-zile                                             | > Economic and Distributed Model 17.05   Autor Martin, Florence                                            |
| 🕅 Library-Inform                                                     | > Effect of High Power Ultrasound 17.05 • Autor Bolliger, Doris U.                                         |
| Publicațiile mele                                                    | > Integrating Information Architect 17.05 () Rezumat Design is critical in online learning. This chapter r |
| 🚠 Înregistrări duplicate                                             | > Reproceedings of the International 17.05 Titlu carte                                                     |
| nregistrări neîndosar                                                | Colecție                                                                                                   |

artificial intelligence 5 Artificial intelligence in educa... Assessment Blended learning Computerized formative asse... confabulation Course design elements **1** Bara de Meniu și Instrumente

- **2** Colecțiile și subcolecțiile cu înregistrări
- **3** Conținutul colecției selectate (Biblioteca mea)
- **4** Panoul informativ pentru înregistrarea selectată (*Designing Online Learning*)
- **(5)** Etichetele asociate înregistrărilor

## Organizarea bibliotecii în Zotero # Creare Colecții/Subcolecții

#### Creare Colecții ≫ Clic dreapta ← Biblioteca mea -> Clic ← Colecție nouă... -> Introduceți numele colecției ← Carti Biblioteca mea Articole-Revist Conferinte WRL-Util

**Creare Subcolecții** ≫ Clic dreapta **→ Colecția părinte** (*Carti*)-> Clic **→ Subcolecție nouă...** -> Introduceți numele colecției **→** *Springer* 

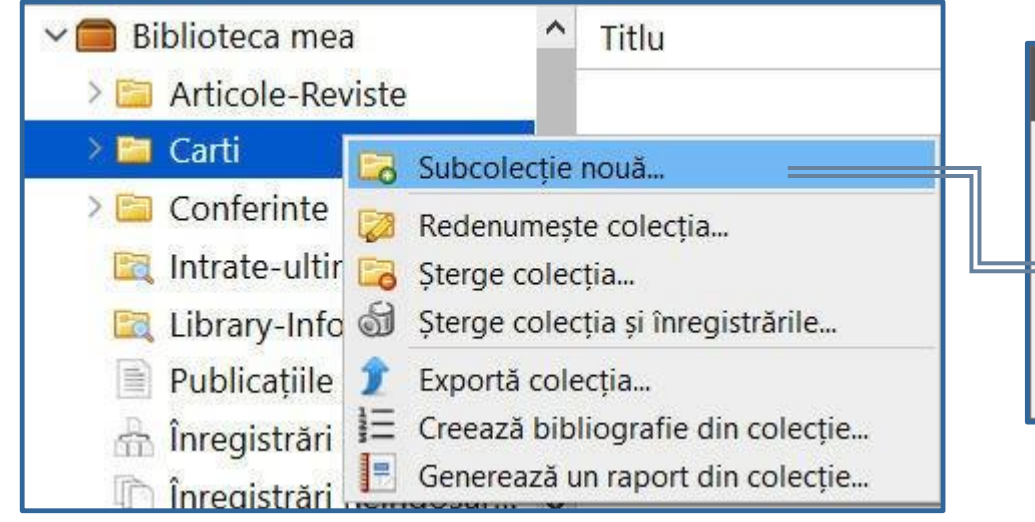

Exportă biblioteca...

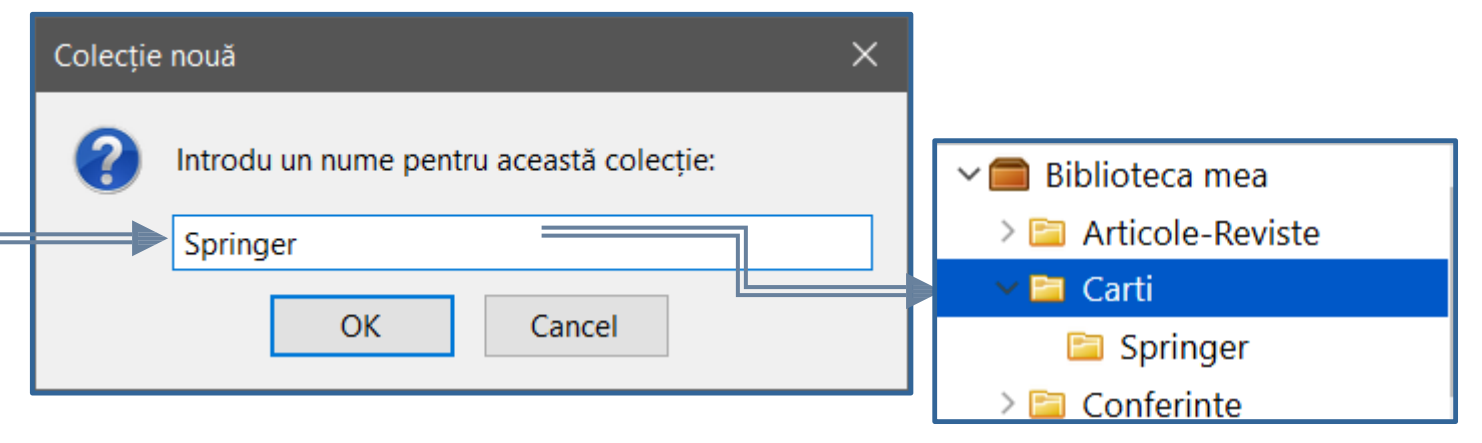

OK

Cancel

## Organizarea bibliotecii în Zotero # Etichete

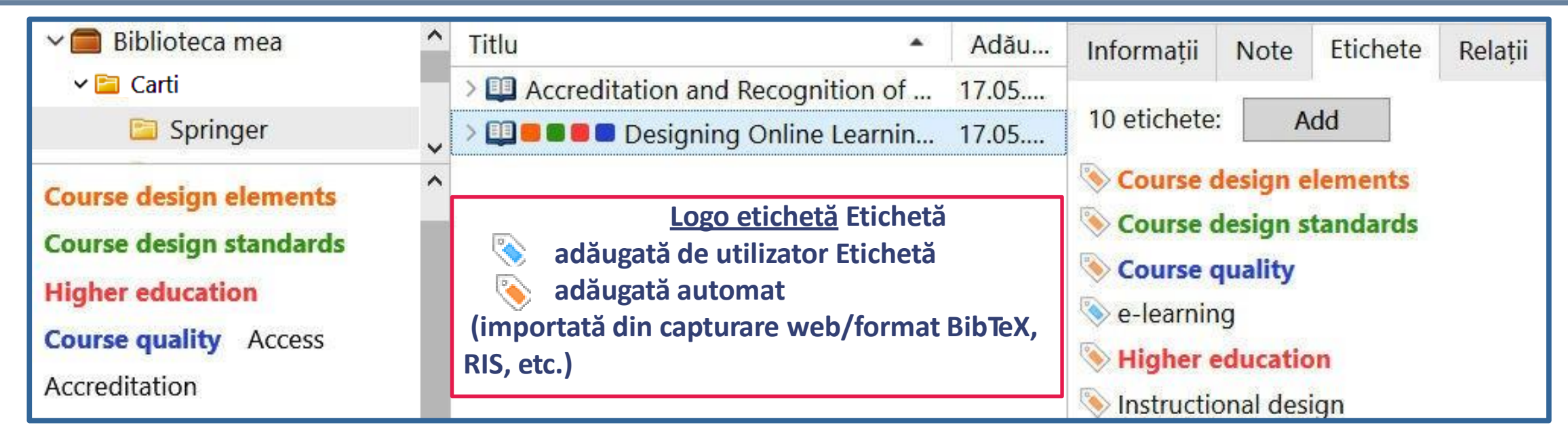

 Puteți adăuga o etichetă la o înregsitrare din panoul de informații (coloana din dreapta) sau prin tragere una sau mai multe înregsitrări peste o etichetă existentă din coloana din stânga.
 Pot fi evidențiate etichete din colecție prin atribuire de culoare pentru a fi mai ușor identificate.

#### Clic dreapta 🐡 etichetă -> Stabilește culoare...

La importare din altă bază de date putem include/exclude etichetele asociate înregistrărilor.
<u>Remarc</u>ă: Etichetele șterse din panoul de etichete va elimina aceste etichete din toate înregistrările cu care au fost legate.

#### Crearea unei note atașate la o înregistrare

Selectați ➡ elementul (Ex. Effect of High Power Ultrasound ...) -> Clic ➡ butonul Notă Nouă -> Selectați ➡ Adaugă notă copil SAU Clic ➡ fila Note (coloana din dreapta) -> Clic ➡ butonul Adăugă.

O notă va fi creată ca un atașament la element, iar la fila **Note** va apărea un editor. Textul este salvat în timpul editării.

**<u>Remarcă</u>**: Zotero va importa automat informații dintr-o sursă web în notele unei înregistrări.

Notele independente nu sunt direct legate de niciun element din biblioteca dvs. și vor apărea în lista de elemente.

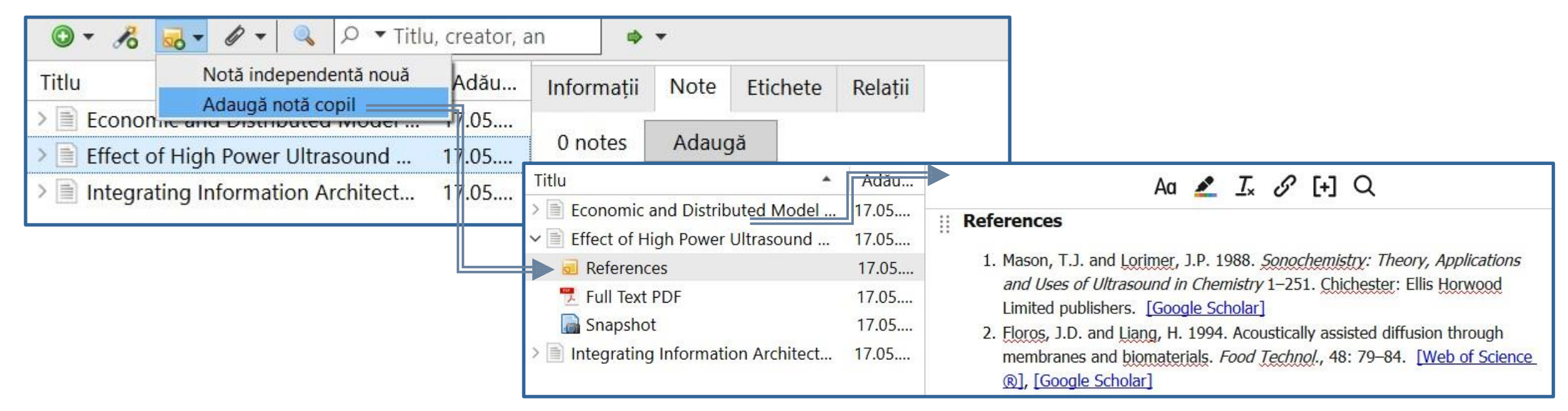

### Organizarea bibliotecii în Zotero # Legături #1

Sugestii despre modul în care puteți utiliza legăturile între înregistrările din biblioteca dvs. :

- Legați capitolele cărții la volumul de carte
- Legați recenzii de carte la cartea revizuită
- Legați diferite versiuni ale unei lucrări (de exemplu, conectarea unei prezentări de la conferință cu articolul publicat în materialele conferinței)
- Legați elemente asociate din diferite colecții
- Legați elemente care formează părți ale unei singure lucrări (ex. articole dintr-o serie)
- Legați elemente care au subiecte comune în câmpurile: Abstract și Note.

Remarcă: Atunci când legați elementul A cu B, va fi în mod automat legat B de A.

## Organizarea bibliotecii în Zotero # Legături #2

① Selectați înregistrarea pentru care veți crea legături

2 Clic Relații (în panoul informativ)

③ Clic **Adăugă**. Se deschide o casetă în care navigați/căutați înregistrarea cu care veți face legătura

#### ④ Selectați înregistrarea, clic → OK.

| Titlu 🔺                                                                                                    | Adău           | Informații             | Note                                                                                | Etichete | Relații |  |  |  |
|----------------------------------------------------------------------------------------------------|----------------|------------------------|-------------------------------------------------------------------------------------|----------|---------|--|--|--|
| ① I Accreditation and Recognition of                                                                         | 17.05          | 2                      | A .                                                                                 |          |         |  |  |  |
| <ul> <li>2 II Artificial Intelligence in Education</li> <li>3 II E E E E Designing Online Learnin</li> </ul> | 17.05<br>17.05 | 2 relații:<br>Designin | Adaugă<br>ng Online Learning in Higher Educa<br>Intelligence in Education and Ethic |          |         |  |  |  |
|                                                                                                    | l              |                        | 9                                                                                   |          |         |  |  |  |

<u>Ex.</u> Aici au fost unite între ele capitolele de carte:

 Accreditation and Recognition of ...
 CU 2 Artificial Intelligence in Education and Ethics ȘI 3 Designing Online Learning in Higher Education

Respectiv automat s-a făcut legătura

2 CU 1 ȘI 3 CU 1

**<u>Remarcă</u>**: Pot fi legate înregistrări localizate în diferite colecții, astfel se poate face saltul la înregistrarea legată

| ìn | Titlu 🔺                                    | Adău  | Informații | Note      | Etichete    | Relații                                  |
|----|--------------------------------------------|-------|------------|-----------|-------------|------------------------------------------|
|    | > 💷 Accreditation and Recognition of       | 17.05 |            |           | -           |                                          |
|    | ② III Artificial Intelligence in Education | 17.05 | 1 relație: | Adaug     | gā          | 0                                        |
|    | > 💷 🗖 🛢 🛢 🗖 Designing Online Learnin       | 17.05 | Accredita  | ation and | d Recogniti | on of Prior Learning in Higher Education |
|    |                                            |       |            |           |             |                                          |

### Colectarea înregistrărilor # Zotero Conectori

**Zotero Connector (ZC)** reprezintă o extensie pentru browser (*Firefox, Google Chrome, Safari, Microsoft Edge*) care vă permite să adăugați înregistrări în biblioteca dvs. Zotero prin clic pe butonul **ZC** din browser-ul curent.

Imaginea butonului poate varia în funcție de conținutul paginii web.

#### Salvarea prin ZC

Clientul Zotero desktop trebuie să fie deschis înainte de a salva datele cu ZC.

Dacă Zotero desktop este închis, conectorul Zotero va salva în Biblioteca Zotero web din contul creat pe <u>https://www.zotero.org.</u>

Setarea autorizării ZC pentru salvarea automată în biblioteca online poate fi modificată din Opțiuni de configurare (clic dreapta 
ZC).

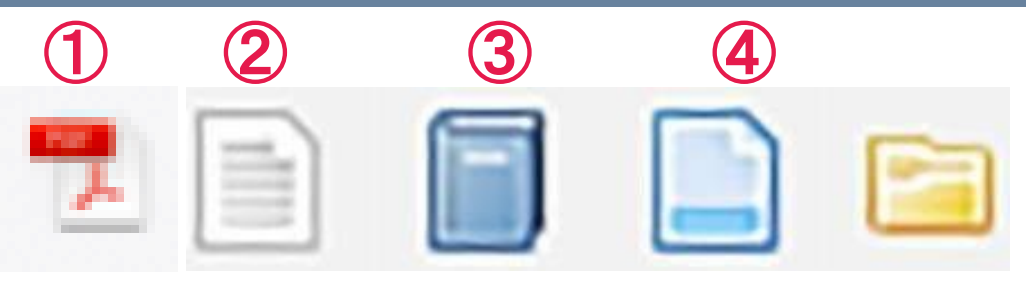

**1 ZC** detectează un fișier PDF din care va extrage metadate.

2 **ZC** nu detectează tipul de conținut de pe site. Se va importa metadatele despre pagina web, dar va trebui să completați majoritatea informațiilor despre sursa importată.

- **3 ZC** detectează o carte.
- **ZC** recunoaște tipul sursei din metadate. Această pictogramă va apărea pentru: articole din reviste.

**5 ZC** recunoaște mai multe surse pe o singură pagină. Veți putea alege un set de înregistrări pe care le veți importa dintr-o listă de surse.

## Colectarea înregistrărilor # Anexare automată de fișiere

Puteți configura preferințele de fișiere atașate la importarea înregistrărilor prin **Zotero Connector (**Z**C)** ≫ Selectați din meniul 
 Editare -> Preferințe -> General Zotero va importa un snapshot (instantaneu) al paginii web <u>și/sau</u> textul integral asociat înregistrării importate de **ZC** (acestea apar ca fișiere atașate).

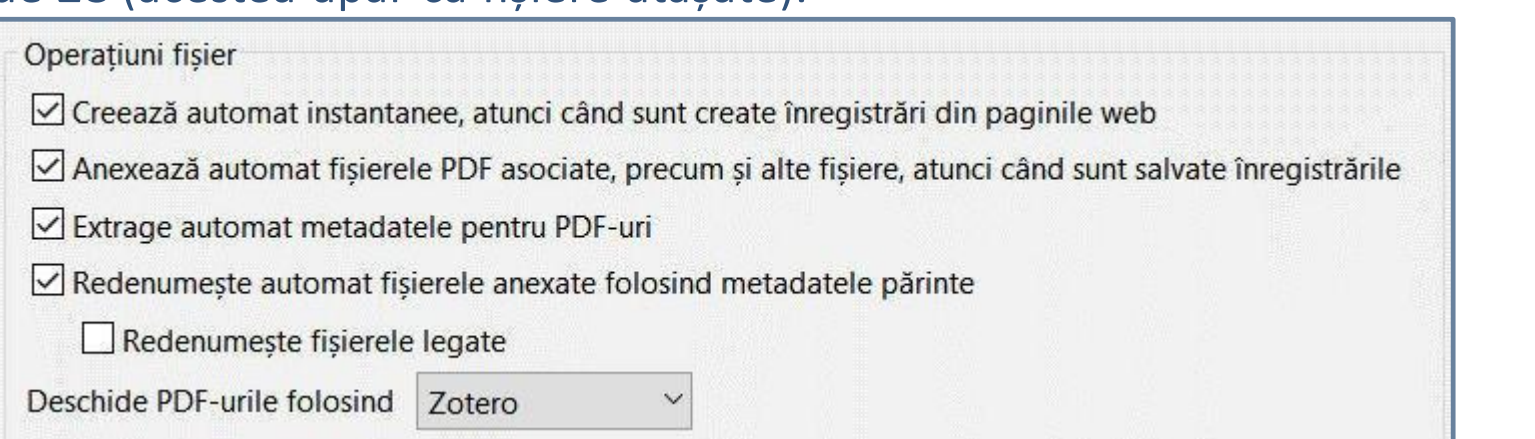

| Titlu                               | Adău  | Snapshot                                                |
|-------------------------------------|-------|---------------------------------------------------------|
| ✓                                   | 17.05 |                                                         |
| 📆 Full Text PDF                     | 17.05 | https://www.tandfonline.com/doi/abs/10.9746/jcmsi.10.39 |
| 📓 Snapshot                          | 17.05 | Nume fișier: jcmsi.10.html                              |
| > Effect of High Power Ultrasound   | 17.05 | Data accesării: 17.05.2022, 17:19:53                    |
| > Integrating Information Architect | 17.05 | Modificat: 17.05.2022, 17:19:52                         |
| _ 5 5                               |       | Indexat: Da 🤣                                           |
|                                     |       | Aa <u>2</u> <u>I</u> <sub>x</sub> S [+] Q               |

### Colectarea înregistrărilor # Zotero Connector # fișier PDF #1

| Salvarea automată a fișierului PDF se<br>salvat în Biblioteca Zotero, implicit în c | e face dacă platforma e<br>olecția/subcolecția des | ste compatibilă<br>chisă curent. | cu <b>Zotero (</b>       | Connector. PDF             | -ul va fi             |
|-------------------------------------------------------------------------------------|----------------------------------------------------|----------------------------------|--------------------------|----------------------------|-----------------------|
| Salvarea ulterioară, în acest caz Zot                                               | ero utilizează <u>https://u</u>                    | npaywall.org p                   | entru a pre              | lua accesul de             | eschis la             |
| PDF, dacă acesta există.                                                            |                                                    |                                  |                          | ▶ <u>Ex</u> . Zotero Co    | nnector pentru        |
| Clic dreapta  inregistrarea p                                                       | entru care doriti colecta                          | area PDF-                        | 6                        | articolul From inc         | lividual              |
| ului                                                                                | S                                                  | ottps://akiournal                | s com/ nu a              |                            |                       |
| Selectati, Găseste PDF dispo                                                        |                                                    |                                  |                          | mportat fisierul I         | PDF, din cauza        |
| Scientometrics                                                                      | TIdIS\$002111192\$002143\$00211\$0021d100          | e-b22.x 🔊 🕅 🕅 🦉                  |                          | accesului restricți        | ionat.                |
| opentometrico                                                                       |                                                    | Service to DID                   | L                        | a solicitarea ope.         | rației <u>Găsește</u> |
| Volume/Issue: Volume 45: Issue 1                                                    |                                                    | Saving to Bib                    | sibility to collective . | <u>PDF disponibil</u> , fi | sierul a reușit să    |
| From individual acientific visibility                                               | , to collective compo                              | PDF cu acces liber               | f                        | ie importat in Bil         | olioteca Zotero,      |
| example of an academic departm                                                      | y to collective compe                              | Snapshot                         |                          | nttns://link.snrin         | ger.com/              |
| example of all academic departin                                                    | From individual scientific                         | visibility 18.05                 |                          |                            | 5000000               |
| Authors: R. Coronini <sup>1</sup> and V. Mangematin <sup>2</sup>                    | 📓 Snapshot                                         | 18.05                            | Tip înregistr            | are Articol de revis       |                       |
|                                                                                     | 🕂 📆 Text complet                                   | 18.05                            | Т                        | itlu From individua        |                       |
| Pages: 55-80                                                                        | Găseste PDF-uri disponibile                        |                                  |                          | ×                          |                       |
| Publication Date: 01 May 1999                                                       |                                                    |                                  |                          |                            |                       |
| Article Category: Research Article                                                  | 1 PDF-uri adăugate                                 |                                  |                          |                            |                       |
| DOI: https://doi.org/10.1007/bf02458468                                             |                                                    |                                  |                          | Închide                    |                       |
| Restricted access                                                                   | Item                                               | PDF                              |                          |                            |                       |
|                                                                                     | <ul> <li>From individual scientific</li> </ul>     | visibility to Text co            | mplet                    |                            |                       |

### Colectarea înregistrărilor # Zotero Connector # fișier PDF #2

Implicit, Zotero Connector importă un PDF cu numele fișierului din pagina web.

Puteți redenumi fișierul :

① Clic dreapta ➡ fișierul PDF

2 Selectați 🗪 🛛 Redenumeste Fișier din metadatele părinte.

Zotero schimbă numele conform formatului: [Autor] - [an] - [titlu].

| Titlu                                          | Adău  | Coronini și Mangemațin - 2006 - From individual sciențific visibility to             |
|------------------------------------------------|-------|--------------------------------------------------------------------------------------|
| $\sim$ 📄 From individual scientific visibility | 18.05 | collectiv.pdf                                                                        |
| 📆 Coronini și Mangematin - 2006                | 18.05 | https://lipk.springer.com/content/pdf/10.1007%/2EPE024E9469.pdf                      |
| 📓 Snapshot                                     | 18.05 | nups.//ink.springer.com/content/pui/10.1007%2FbF02456466.pui                         |
|                                                |       | Nume fișier: Coronini și Mangematin - 2006 - From individual scientific visibility t |
|                                                |       | Data accesării: 18.05.2022, 16:46:31                                                 |
|                                                |       | Modificat: 18.05.2022, 16:46:31                                                      |
|                                                |       | Indexat: Nu 🕏                                                                        |
|                                                |       | Aa <u> I</u> x S [+] Q                                                               |

## Colectarea înregistrărilor # Zotero Connector # Set de înregistrări

Filtrarea articolelor cu subiectul *Computer science* din Revista *Design Science* (<u>https://www.cambridge.org</u>)
 Clic *Zotero Connector*

**③** Selectăm articolele care dorim să fie importate în **Biblioteca mea** (Zotero)

| Search again                                                                                   | Q |                                                                                                    |                                                                                                    | Page                                                                                           | 1 01 9                                                              |                                                                               |                                                                           |                                                                                       | -                                                                |                                                                        |                                                             |
|------------------------------------------------------------------------------------------------|---|----------------------------------------------------------------------------------------------------|----------------------------------------------------------------------------------------------------|------------------------------------------------------------------------------------------------|---------------------------------------------------------------------|-------------------------------------------------------------------------------|---------------------------------------------------------------------------|---------------------------------------------------------------------------------------|------------------------------------------------------------------|------------------------------------------------------------------------|-------------------------------------------------------------|
| Search within full text                                                                        |   |                                                                                                    | First « Prev 1                                                                                                    | 2 4                                                                                            | 5                                                                   | 6 7                                                                           | Next »                                                                    | Last                                                                                  |                                                                  |                                                                        |                                                             |
| Access: Only show content I have access to (167)                                               | • | The use of recomme<br>information during<br>Ibrahim Mohedas, Shar                                                                                             | nded interviewing pra                                                                                                    | c <mark>tices by novi</mark><br>ctor                                                           | ice engi                                                            | ineering                                                                      | designer                                                                  | s to elicit                                                                           |                                                                  | 3_                                                                     |                                                             |
| <ul> <li>Only show open access (167)</li> <li>Content type:</li> <li>Articles (167)</li> </ul> | 8 | Journal: <u>Design Science</u><br>Published online by Car<br>Print publication: 2022<br>Article Access<br>Tiew abstract                                       | Select which iten The use of recon Sustainability aw Robust design of No time for that? Robust design us                                                                 | ns you'd lik<br>mended inte<br>areness in er<br>complex soc<br>An investigat<br>ing multiobje  | e to a<br>rviewin<br>ngineeri<br>cio-tech<br>tion of n<br>ective op | dd to y<br>ng praction<br>ing design<br>nical system<br>mindfuln<br>ptimisati | ces by no<br>gn throug<br>stems ag<br>ess and s                           | ary:<br>ovice engine<br>h serious g<br>ainst seaso<br>stress in firs<br>rtificial neu | eering des<br>aming<br>nal effects<br>st-year enç<br>ral networl | ioners to elici<br>a network n<br>gineering desi<br>ks with applica    | t information of<br>notif-based ap<br>ign<br>ation to a hea |
| Author:<br>e.g. John Smith<br>Publication date:<br>Last 6 months (16)                          | ۹ | Sustainability aware<br>Giulia Wally Scurati, Joh<br>Journal: <u>Design Science</u><br>Published online by Car<br>Print publication: 2022<br>Article O Access | <ul> <li>Towards a solver</li> <li>Abstracting and f</li> <li>Documenting des</li> <li>Industrial evaluat</li> <li>Defining success</li> <li>Mapping the land</li> </ul> | -aware syste<br>ormalising th<br>ign research<br>ion of design<br>in open sour<br>scape of a w | ms arch<br>e desig<br>by stru<br>heurist<br>rce harc<br>ride inte   | hitecting<br>in co-evo<br>uctured r<br>tics for a<br>dware do<br>erdiscipli   | framewo<br>olution m<br>multilevel<br>additive m<br>evelopme<br>nary curr | ork: leverag<br>odel<br>analysis: s<br>nanufacturir<br>ent projects<br>iculum: a n    | ing expert<br>upporting<br>g<br>a survey<br>etwork and           | s, specialists<br>the diversity o<br>of practitione<br>alysis of a Kor | and the crowd<br>of the design r<br>rs<br>rean universit    |
| Last 3 years (75)                                                                              |   | View abstract                                                                                                    | Select All Dese                                                                                                    | elect All                                                                                      |                                                                     |                                                                               |                                                                           |                                                                                       |                                                                  | ĺ                                                                      | Cancel                                                      |

### Colectarea înregistrărilor # Zotero Connector # Pagina web #1

Ex. Salvarea paginii web cu rezultatele căutării pe <u>https://link.springer.com/</u>
 <u>Criteriul de selecție</u>: Content Type=" Journal" AND Discipline=" <u>Business and Management</u>" AND
 Subdiscipline=" <u>Business Strategy/Leadership</u>"

| efine Your Search                   | 7 Res        | ult(s) within <mark>Business and Management</mark> | Business Strategy/Leadership S Journal | 8 🔊 🖡     | na to Sociocor       |                | <u>–</u> –       |
|-------------------------------------|--------------|----------------------------------------------------|----------------------------------------|-----------|----------------------|----------------|------------------|
| Content Type                        | Sort B       | Vewest First Oldest First                          | Date Published                         | Savi      | Search Results - Spr | inger          |                  |
| Journal                             | 0            |                                                    |                                        |           | Snapshot             |                |                  |
| Discipline                          |              | Your search also matched Z preview-only            | studies                                |           |                      |                |                  |
| Business and Management             | 0            | » Include preview-only content                     |                                        |           |                      |                |                  |
| Subdiscipline se                    | e all Journa | 1                                                  |                                        |           |                      |                |                  |
| Business Strategy/Leadership        | Rev     Rev  | iew of Managerial Science                          |                                        | of Review | access cont          | tent           |                  |
| Accounting/Auditing                 | 3 Volum      | ne 1 / 2007 - Volume 16 / 2022                     |                                        | Science   |                      |                |                  |
| Business and Management,<br>general | 3            | ∨ 🧰 Biblioteca mea                                 | Titlu                                  | Adău      | Informatii           | Note Etich     | ete Relatii      |
| Operations Management               | 3            | ✓                                                  | > Search Results - Springer            | 18.05     |                      |                | ere neng,        |
|                                     | 3 Journa     | 🖾 Springer                                         |                                        |           | Tip înregist         | trare Pagină w | eb               |
| Organization                        |              |                                                    |                                        |           |                      | THU Course D   | oculta Spring    |
| Organization<br>Language            | Ma           | n 🛅 Tandfonline                                    |                                        |           | 1                    | Titlu Search R | esuits - springe |

## Colectarea înregistrărilor # Zotero Connector # Pagina web #2

Pagina web cu filtrarea celor mai citate articolele din revista Journal of Applied Economics
 <u>https://www.tandfonline.com/</u> salvată în Colecția Tandfonline în Zotero*https://www.tandfonline.com/*

| Publish with us<br>Submit an article ~                                                                                                    | About this journal ~                                                                                                    | Explore                                                     |                                        | Enter ke                        | ywords, autho  | nrs, DOI, ORCID etc          | Su 👝 🖓 🕻                                 | ·                                                |                 |          |
|----------------------------------------------------------------------------------------------------|----------------------------------------------------------------------------------------------------|-------------------------------------------------------------|----------------------------------------|---------------------------------|----------------|------------------------------|------------------------------------------|--------------------------------------------------|-----------------|----------|
|                                                                                                    |                                                                                                    | Browse all article                                          | es & issues 🗸                          |                                 | ) Latest issu  | e                            | Most cit<br>Snaps<br>Subscri<br>Alerts & | ed articles from Jou<br>hot<br>ibe<br>RSS feed ~ | urnal of Applie | d Econo  |
| Browse this journal                                                                                                    | Most cited articl                                                                                                    | es                                                          |                                        |                                 |                |                              |                                          |                                                  |                 | e)       |
| <ul> <li>&gt; List of issues</li> <li>&gt; Open access articles</li> </ul>                                                                                                    | The 'Most cited articles' count citation updated weekly using participating                                                   | ons made in the last 3 years<br>publisher data sourced excl | : to all content p<br>lusively from Ci | published within th<br>rossRef. | ne journal. Th | nese statistics ar           | ne:                                      |                                                  |                 |          |
| <ul> <li>Most read articles</li> <li>Most cited articles</li> <li>Sample our Economics, Finance, Business &amp; Industry Journals</li> <li>Sign in here to start your access</li> </ul> | Article<br>CAPITAL FLOWS AND CA<br>Stops ><br>Guillermo A. Calvo<br>Volume 1, 1998 - Issue 1<br>Published online: 21 Jan 2019 | APITAL-MARKET CRIS                                          | SES: The Sir                           | mple Economi                    | cs of Sudo     | 84<br><sup>CrossRef ci</sup> | tations                                  |                                                  |                 |          |
| oteca mea                                                                                                    | Titlu                                                                                                    |                                                             | Ad ▼                                   | Informații                      | Note           | Etichete                     | Relații                                  |                                                  |                 |          |
| ticole-Reviste                                                                                                    | > 📄 Most cited articles                                                                                                    | from Journal of                                             | 18.05                                  |                                 |                |                              |                                          |                                                  |                 |          |
| Springer                                                                                                    | > 🖹 Making relationshi                                                                                                    | ips: interpreting                                           | 18.05                                  | Tip înregist                    | rare Pag       | jină web                     |                                          |                                                  |                 |          |
| Tandfonline                                                                                                    | > 📄 Engineering Drawi                                                                                                    | ng: Principles a                                            | 18 <mark>.</mark> 05                   |                                 | Titlu Mo       | st cited art                 | icles from                               | Journal c                                        | of Appli        | ied Econ |

Colectarea înregistrărilor # Importare din format bibliografic

Zotero poate importa datele bibliografice stocate într-o varietate de formate standardizate utilizate de baze de date și instrumente de gestionare a referințelor. Cele mai cunoscute formate sunt RIS, BIB(la)Tex și MODS.

Alte formate puteți vedea <u>https://www.zotero.org/support/import\_formats</u>.

➔ Importare automată

În mod implicit, **Zotero Connector** vă oferă să importați fișiere bibliografice BIB, RIS, atunci când le deschideți în browser. Puteți dezactiva această caracteristică sau puteți gestiona siteurile din care sunt importate datele aici.

**Importare din fișier salvat în calculator sau din Mendeley Reference Manager** 

Selectați din Zotero Desktop ➡ meniul Fișier → Importă...

• Alegeți un fișier (BibTex, RIS, Zotero RDF, etc. ) SAU

O Mendeley Reference Manager (online) [Se cere logarea în contul Mendeley pentru a efectua importul. Parola din Mendeley nu este stocată de Zotero].

>>> Pot fi importate înregistrări și din alte softuri de management a referințelor.

➢ Vedeți Instrucțiuni privind detaliile de: <u>Importare Înregistrări din Mendeley</u>, <u>Importare</u> <u>Înregistrări din EndNote</u>.

### Colectarea înregistrărilor # Importare RIS din Primo-Web OPAC #1

Ex. Exportarea metadatelor cu formatul MARC în fișierului RIS din catalogul web partajat <u>http://primo.libuniv.md</u> al bibliotecilor universitare din RM. Fișierul RIS este salvat pe sta

| → C A Not secure   primo.libuniv.md Antologia inventiilor Volumul 3 Sisteme de conversie a energiilor regenerabi | = ()<br>ile(2)               |                       |            | i                                     |                                 |
|----------------------------------------------------------------------------------------------------|------------------------------|-----------------------|------------|---------------------------------------|---------------------------------|
| 2009                                                                                                    |                              |                       |            |                                       |                                 |
| Disponibil la UTM - Biblioteca FEIE (001 / A 62) și alte locații                                                 |                              |                       |            |                                       |                                 |
| Solicitare Locatii Detalii Recenzii&Etichete (Tag) Răsfoire                                                      | evirtuală                    |                       |            | Push to RIS - Google Chr              | ome — 🗆 X                       |
|                                                                                                    |                              | /                     | Acțiuniv   | ▲ Not secure   primo                  | .libuniv.md:1701/primo_librar 🔄 |
|                                                                                                    |                              |                       | Adaugă pe  | Import pentru manager ci              | tări                            |
|                                                                                                    |                              | Logături              | E-mail     | Codificare UTF-8                      | $\overline{}$                   |
| Intlu: Antologia invențiilor Volumul 3 Sisteme de conversie a energiilor regen                                   | erabile                      | Legaturi              | Tipărire   | 4                                     |                                 |
| Autor: Bostan, ion inginer moldovean, academician 1949-; Duigneru, valeriu;<br>Universitatea Tehnică a Moldovei  | Bostan, v; Ciuperca, Rodion; | > UTM (Aleph)         | Link perma |                                       |                                 |
| Subjecte: Inventii: Energie regenerabilă Sisteme de conversie Inventii: Pu                                       | ublicatii UTM                |                       | Citare     |                                       |                                 |
| Editură: Chisinău Bons Offices                                                                                   |                              |                       | EasyBib    |                                       |                                 |
| Data creării: 2009                                                                                               |                              |                       | EndNote    | Ŷ                                     |                                 |
| Format: 458 p. fig                                                                                               |                              |                       | RefWorks   |                                       |                                 |
| Limba: Română                                                                                                    |                              |                       | Delicious  |                                       |                                 |
| Identificator: ISBN978-9975-80-283-3;ISBN978-9975-80-284-0 (Vol. 3)                                              |                              | 3                     | Export RIS | 台                                     |                                 |
| Sursă: Catalogul partajat al Bibliotecilor universitare din RM                                                   | 5 File name: Primo_RIS       | S_Export              |            | · · · · · · · · · · · · · · · · · · · | ~                               |
| ≫ Fisierul RIS este salvat în calculator                                                                         | Save as type: Research       | Information Systems D | ocument    |                                       | ~                               |
|                                                                                                    |                              |                       |            |                                       |                                 |
| pentru importarea ulterioara in Zotero.                                                                          | ∧ Hide Folders               |                       |            | <u>S</u> ave                          | Cancel                          |

#### Colectarea înregistrărilor # Importare RIS din Primo-Web OPAC #2

**Ex**. Importarea fișierului **RIS** în **Biblioteca Zotero**.

≫ Selectați din Zotero Desktop ← meniul **Fișier** → **Importă**... → • Alegeți un fișier (BibTex, **RIS**, Zotero RDF, etc.) → **Next** → Selectați fișierul **Primo\_RIS\_Export.ris** → **Open** → • **Copiază fișierul în dosarul de stocare locală** → **Next** → **Finish** 

≫ Metadatele din înregistrarea exportată din Primo sunt importate în biblioteca Zotero în colecția cu numele fișierului **Primo-RIS-Export**. Numele fișierului RIS îl puteți redenumi inainte de/după salvare.

| ∼ 🧰 Biblioteca mea                                         | Titlu Ad. Informații Note Etichete Relații                                                                                    |   |
|------------------------------------------------------------|----------------------------------------------------------------------------------------------------|---|
| 🗸 🚞 Articole-Reviste                                       | > 🗐 Antologia invențiilor Volumul 3 18.0                                                                                      |   |
| 🖾 Springer                                                 | Tip înregistrare Carte                                                                                                    |   |
| Tandfonline<br>BIB                                         | Informații Note Etichete Relații Relații Titlu Antologia invențiilor Volumul 3 Sisteme de conversie a energiilor regenerabile |   |
| ✓ i Carti                                                  | 1 notes Adaugă 🗸 Coordonator colecție Bostan, Ion                                                                             | Э |
| 🖾 Springer                                                 | <ul> <li>Coordonator colecție Dulgheru, Valeriu</li> </ul>                                                                    | Э |
| > 🤤 Conferinte                                             | Bibliogr. dupa capitole Coordonator colecție Bostan, V                                                                        | Ð |
| Primo_RIS_Export                                           | <ul> <li>Coordonator colecție Ciupercă, Rodion</li> </ul>                                                                     | ) |
| Informatii N                                               | ote Etichete Relatii                                                                                                    | Э |
| 3 etichete:<br>S Energie rege<br>Novenții<br>Publicații UT | Add<br>enerabilă Sisteme de conversie Invenții                                                                                |   |

### Colectarea înregistrărilor # Utilizare Identificatori

<u>Remarcă</u>: Puteți introduce o listă de identificatori prin Copy/Paste dintr-un fișier unde fiecare identificator este scris pe linie nouă.

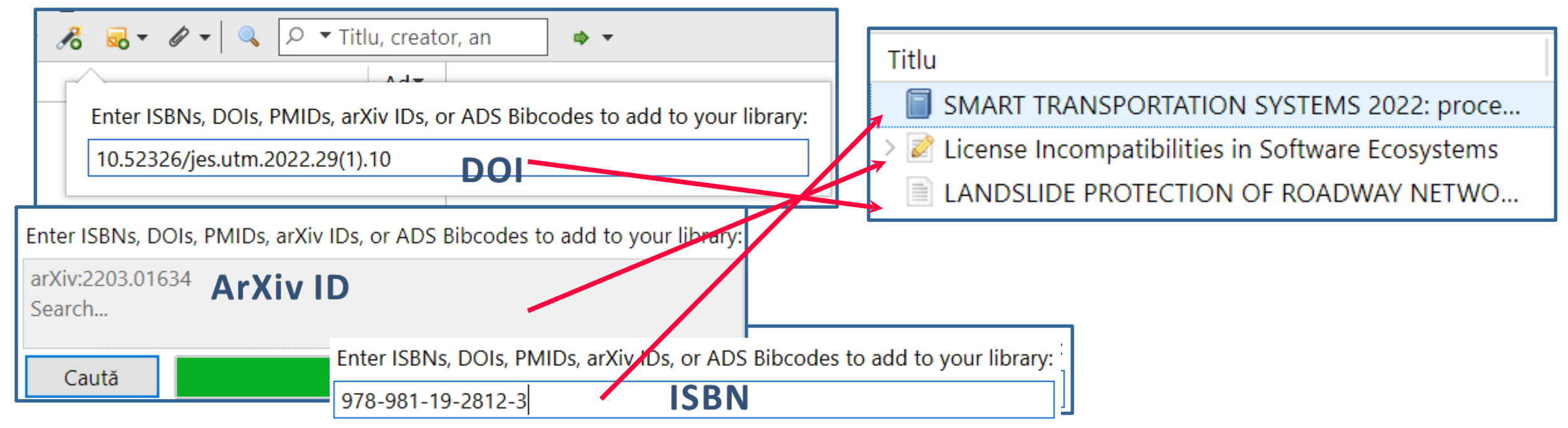

## Colectarea înregistrărilor # Manual

![](_page_27_Figure_1.jpeg)

Scrisoare Software Statut Teză

## Colectarea înregistrărilor # Anexare fișier la înregistrare

Atașarea fișierului la înregistrare poate fi făcută manual prin:

- Anexarea fișierului, indicând adresa URI
- Anexarea unei a fișierului salvat în calculator (se face copia în Biblioteca Zotero)
- Anexarea unei legături la fișier (se salvează legătura la fișierul din calculator).

**Remarcă:** Fișierele anexate ca și copií sunt sincronizate cu biblioteca online, dacă a fost setată sincronizarea fișierelor. Fișierele legate nu sunt sincronizate și nici nu sunt șterse dacă înregistrarea este ștearsă. Zotero stochează doar un link către locația fișierului original.

## Colectarea înregistrărilor # Anexare fișier la înregistrare

#### <u>Ex.</u> Anexarea la înregistrare a unei legături URI la fișier.

Aici Zotero Connector nu reușește importarea fișierului PDF, în acest caz putem anexa URI.

| $ \begin{array}{ccc} \leftarrow & \rightarrow & \mathbf{C} & & \bullet & \text{sciencedirect} \\ & & & & \\ & & & \\ & & & & \\ $ | com/science/article/pii | /S2666352X21000200<br>Jo                                                                           | urnals & Books                   | <ul> <li>Q Q A A C C D A C C D A C C C A C C A C A C</li></ul>                                                                                                    |
|----------------------------------------------------------------------------------------------------|-------------------------|----------------------------------------------------------------------------------------------------|----------------------------------|----------------------------------------------------------------------------------------------------|
|                                                                                                    | 🔁 View PDF              | Download full issue                                                                                |                                  | ScienceDirect Snapshot  PDF cu acces liber                                                                                                    |
| Outline                                                                                                    |                         | reader.elsevier.com/reader/s                                                                       | sd/pii/S2666352X21               | 000200?token=6FFA558FEB9B6B864D73D1B6754                                                                                                    |
| Highlights                                                                                                    | e.C.L                   | Change of existing ci                                                                              | irculating fluid                 | ized bed boilers to oxy-firing conditio                                                                                                    |
| Abstract                                                                                                    | ELSEVIER                | for CO <sub>2</sub> capture                                                                        |                                  |                                                                                                    |
| Keywords                                                                                                    | Portion and Port        | for Go <sub>2</sub> cupture                                                                        |                                  |                                                                                                    |
| 1. Introduction                                                                                                    | Change of               | Bo Leckner <sup>a,*</sup> , Alberto Gó                                                             | mez-Barea <sup>b</sup>           |                                                                                                    |
| 2. Modelling                                                                                                    | boilers to              | <sup>a</sup> Division of Energy Technology, Chalmers Ur                                            | uversity of Technology, 41296 (  | Föteborg, Sweden                                                                                                    |
| 3. Results and discussion                                                                                                    | boners c                | <sup>o</sup> Department of Chemical and Environmental<br>Descubrimientos s/n, 41092 Seville, Spain | Engineering, Laboratory of Engi  | neering for Energy and Environmental Sustainability, University of Seville, Camino d                                                                                                    |
| 4. Conclusion                                                                                                    | capture                 | ( <u>-</u>                                                                                         |                                  |                                                                                                    |
|                                                                                                    |                         | ARTICLE INFO                                                                                       | ABSTRA                           | ст                                                                                                    |
|                                                                                                    |                         | Keywords:<br>Oxy-combustion<br>Circulating fluidized bed                                           | This work inve<br>with the purpo | estigates a circulating fluidized bed boiler, originally designed for air-fir<br>ose of removing the $CO_2$ emission from coal combustion. Previous studi<br>gas-particle side can be satisfied without changes in the boiler, but the |

reduced. To retain the operation like that during air-firing, the volume flow, that is

Boiler

### Abonare la fluxuri RSS # 1

① Accesați site-ul la care doriți abonarea RSS. <u>Ex. https://link.springer.com</u> Ex Search Q ( 2) Realizați o căutare a publicațiilo<u>r</u> de interes. 🖚 pictograma **419** Result(s) for **"Image Preprocessing"** 3 Clic 📂 within Image Processing and Computer Vision Article **RSS Feed** And a series of the series of the series of discipline=%22Image+Processing+and+Computer+Vision%22&facet-contenttype=%22Article%22&query=%22Image+Preprocessing%22 (5) În Zotero -> Clic -> Flux nou -> Din URL -> Inserați linkul copiat -> Paste (URL) -> Editați **Titlu** (<u>Ex</u>) Image-Processing-Springer-Article -> Setați perioada pentru actualizări/ștergeri din 🔿 Opțiuni avansate. Fluxurile **RSS** (*Really Simple Syndication* sau *Rich Site Summary*) suntomodalitate simplă de a rămâne la curent cu site-urile web preferate, cum ar fi reviste online. Fiind abonat la un flux RSS, veți primi notificări de fiecare dată când se postează, astfel puteți să citiți un rezumat sau întreaga postare. Zotero permite abonarea și gestionarea fluxurilor RSS și a elementelor generate la

### Abonare la fluxuri RSS # 2

![](_page_31_Figure_1.jpeg)

Înregistrările din fluxul salvat (Ex. Image-Processing-Springer-Article) pot fi adăugate la **Biblioteca mea** sau la un **Grup** existent.

| 📴 🔳 🕶                                                                                                    | ◎ • 🔏 🔜 • Ø •   🔍                                                                                                    |                                                                                                    | \$ <b>*</b>                                         | ¢                                                                                                    |
|----------------------------------------------------------------------------------------------------|----------------------------------------------------------------------------------------------------|----------------------------------------------------------------------------------------------------|-----------------------------------------------------|----------------------------------------------------------------------------------------------------|
| Tandfonline                                                                                                    | Titlu                                                                                                    | mor segmentation with multimodal MRI images                                                                                                    | Marchează ca necit                                  | 🛑 Adaugă la "Biblioteca me 🔹                                                                          |
| <ul> <li>BIB</li> <li>Carti</li> <li>Conferinte</li> <li>Publicațiile mele</li> <li>Înregistrări duplicate</li> </ul>                                                                                                    | <ul> <li>R-SDSO: Robust stereo dire</li> <li>Multi-feature fusion partiti</li> <li>A high-efficiency blind water</li> <li>LRTI: landmark ratios with</li> </ul>                                                                                                    | ect sparse odometry<br>ioned local binary pattern method for finger<br>marking algorithm for double color image using<br>task importance toward accurate age estimat                                                                                                    | Tip Articol<br>Titlu A high-<br>algorith<br>Walsh I | de revistă<br>-efficiency blind watermarking<br>nm for double color image using<br>Hadamard transform |
| <ul> <li>Înregistrări neîndosar</li> <li>Coș de gunoi</li> <li>Grupează bibliotec</li> <li>Current Information</li> <li>Înregistrări du licate</li> <li>Înregistrări ne do</li> <li>Coș de guno</li> <li>Fluxuri</li> <li>Image-Processing</li> </ul> | Automatic lung cancer deter<br>Diagnosis and classification<br>Multi-feature decision fusio<br>Lane line detection based o<br>Retinal vessel segmentation<br>A novel sagittal craniosyno<br>Countering Malicious Deep<br>Recognition of Amharic sig<br>EfficientMask-Net for face | ection from CT image using improved deep n<br>n prediction model of pituitary tumor based o<br>on algorithm for disease detection on crop su<br>on the codec structure of the attention mecha<br>n by using AFNet<br>stosis classification system based on multi-vi<br>Fakes: Survey, Battleground, and Horizon<br>In language with Amharic alphabet signs usin<br>authentication in the era of COVID-19 pande | () Rezumat Abstrac<br>Dată 01.06.2<br>URL http://l  | ct This paper presents an effici<br>022, 03:00:00<br>ink.springer.com/10.1007/s003                    |

## Căutare simplă / avansată

![](_page_33_Figure_1.jpeg)

🕀 Dați nume căutării pe care o salvați

#### Utilizarea unui metacaracter

- În criteriile de căutare avansată poate fi folosit metacaracterul %.
- % semnifică orice șir de caractere, inclusiv șirul vid.
- Ex. Căutarea Learn% va returna la rezultate Learn, Learning , Learns, Learned
- >> Căutarea salvată va apărea ca și colecție în Biblioteca mea
- » Căutările salvate sunt actualizate în mod constant după ce adăugați elemente noi.
- Ex. Ați salvat căutarea cu criteriile: Adăugat la data setată la este în ultima 10 zile.

Rezultatele căutării 🛛 🛤 Intrate-ultime-10-zile vor afișa întotdeauna elementele care au fost adăugate în ultimele 10 zile.

| Căutare avansată                                         | -                   |                          |                                                     |     |
|----------------------------------------------------------|---------------------|--------------------------|-----------------------------------------------------|-----|
|                                                          |                     | ✓                        | Titlu                                               | Ad  |
| Caută în bibliotecă: Biblioteca mea                      |                     | ✓                        | > 📄 Big IoT Data Analytics: Architecture, Opportuni | 19. |
| Potrivire toate ~ din următoarele:                       |                     | 🖾 Springer               | > 😹 Deep Residual Learning for Image Recognition    | 19. |
| Adăugat la data 🗸 este în ultima 🗸                       | 10 zile ~           | 🖾 Tandfonline            | > GREEN ENTREPRENEURSHIP: A BIBLIOMETRIC            | 19. |
|                                                          |                     | 🛅 BIB                    | > 🗐 Encyclopedia of Tourism Management and Ma       | 19. |
| Caută în subdosare Arată doar înregistrările de nivel în | alt                 | > 🚞 Carti                | > Fabrication process and failure analysis for rob  | 19. |
| Include îni                                              | × <sup>utării</sup> | > 🛅 Conferinte           | > 📄 compass                                         | 19. |
| Caută                                                    |                     | 🖾 Export-Identificatori  | > Fabrication process and failure analysis for rob  | 19. |
| Introdu un nume pentru această căutare salvat            | tă:                 | Primo_RIS_Export         | Using lagging and leading indicators for the e      | 19. |
| Titlu                                                    | reator              | 🔯 Intrate-ultime-10-zile | SMART TRANSPORTATION SYSTEMS 2022: pro              | 18. |
| > 💷 Accred                                               | pnrad               | 🖾 Learning               | SCIENTIFIC JOURNALS: issues in library selecti      | 18. |
| > Antolog OK Cancel                                      |                     |                          |                                                     |     |
| > 💷 Artificia                                            | Boulay              |                          |                                                     |     |

Big IoT Data Analytics: Architecture, Opportunities, and Op... Marjani et

#### Căutarea poate fi făcută și în conținutul fișierelor PDF

» Căutarea simplă P opțiunea Totul

Căutarea avansată opțiunea Conținut anexă Textul indexat din fișierele atașate înregistrărilor Zotero.

Puteți seta numărul maxim de caractere și pagini indexate din fișiere

![](_page_35_Figure_5.jpeg)

Selectați din meniul Editare -> Preferințe ->

**Căutare** ► Numărul maxim de caractere ale indexului per fișier 500 000 ► Numărul maxim de pagini ale indexului per fișier 100 [valoari implicite].

<u>Remarcă</u>: La moment, Zotero indexează doar conținutul fișierelor PDF și fișierele de tip *Plain text* (text simplu care nu are codificate informații) cu extensia **.TXT**.

Alte tipuri de documente (de exemplu, .docx, .odt, .epub) nu pot fi indexate de Zotero.

- >> Verificarea statutul pentru indexarea unui fișier PDF atașat înregistrării:
- Selectați fișierul PDF și vedeți câmpul Indexat din panoul din dreapta.
- În cazul când un element nu este indexat, verificați dacă fișierul PDF are text de căutare (de ex. copiați textul din document asigurați-vă că este de înaltă calitate).

Dacă PDF-ul are text valid, **Reconstruiți indexul** 🕋 Clic dreapta pe PDF-> Alegeți **Reindexează înregistrarea**.

#### Căutare # online

![](_page_36_Figure_1.jpeg)

## Adăugarea stilurilor de citare

| <ol> <li>Selectați din meniul Editare -&gt; Preferințe -&gt; Cites<br/>adiționale.</li> <li>Căutați un stil sau filtrați după format de citare ș</li> </ol>                      | ază -> Clic                                                                                                    |
|----------------------------------------------------------------------------------------------------|----------------------------------------------------------------------------------------------------|
| <ul> <li>③ Clic → Stilul ales. Stilul instalat apare în lista</li> <li>Zotero Style Repository</li> <li>Fişier Editare</li> </ul>                                                | din Managerul de stiluri.<br>iul cu stiluri de citare<br>Ex. Căutarea după <u>Fields</u> engineering                                                                                                    |
| Style Search Format: numeric                                                                                                    | <b>Citations</b> [1]–[4]                                                                                                    |
| IEEE       Fields: engineering       ge         ☑ Show only unique styles       Image: Show only unique styles       Image: Show only unique styles                              | <ul> <li>Bibliography</li> <li>[1] R. Hisakata, S. Nishida, and A. Johnston, "An adaptable metric shapes perceptual spa<br/><i>Curr. Biol.</i>, vol. 26, no. 14, pp. 1911–1915, Jul. 2016, doi: 10.1016/j.cub.2016.05.047.</li> <li>[2] E. Musk, "The secret Tesla Motors master plan (just between you and me)," <i>Tesla Bla</i></li> </ul>                                                                                                    |
| 4 styles found:<br>• <u>IEEE</u> (2022-02-06 02:19:36)<br>• <u>IEEE (with URL)</u> (2022-01-11 01:30:53)<br>• <u>IEEE Transactions on Medical Imaging</u> (2018 on at 0 4:04114) | <ul> <li>Aug. 02, 2006. https://www.tesla.com/blog/secret-tesla-motors-master-plan-just-between-you-and-me (accessed Sep. 29, 2016).</li> <li>[3] C. W. V. Hogue, "Structure databases," in <i>Bioinformatics</i>, 2nd ed., A. D. Baxevanis ar F. F. Ouellette, Eds. New York, NY: Wiley-Interscience, 2001, pp. 83–109.</li> <li>[4] J. Sambrook and D. W. Russell, <i>Molecular cloning: a laboratory manual</i>, 3rd ed. Co Spring Harbor, NY: CSHL Press, 2001.</li> </ul> |
| <u>University of York - IEEE</u> (2018-03-31 04:01:14)                                                                                                    |                                                                                                    |

- - Stil de citare: Vă permite să alegeți dintr-o varietate de stiluri comune de citare. Dacă stilul specific pentru sursa/(revista aleasă de dvs. nu este în listă, puteți încerca în continuare să căutați și alte stiluri: Clic Adminisrare stiluri ... Online stiluri adiționale ...
     SAU puteți manual instala alte stiluri, Consultați manual stilurilor suplimentare
     <u>https://www.zotero.org/support/styles</u>.
- Mod de ieșire: Setați la Bibliografie
- Metoda de ieşire: Salvați ca RTF, salvați ca HTML (creează un fișier HTML), copiați în clipboard (vă permite să inserați conținutul copiat în orice procesor de text) și imprimați (vă permite să trimiteți bibliografia direct la o imprimantă).

#### Generarea rapoartelor

➢ Rapoartele sunt pagini HTML care oferă o imagine de ansamblu a metadatelor, notelor atașamentelor elementelor selectate. Puteți imprimați, să le postați pe web și să le trimite prin e-mail.

 Selectați referințele sau colecțiile pe care doriți să le includeți în raport.

2 Clic dreapta 产 🛛 pe unul dintre elemente selectate 🔿 Alegeți Generează un raport baza înregistrărilor. Puteți selecta o colecție Generează un raport din colecție. Iandioniine

BIB

> 🛅 Carti

> 🛅 Conferinte

Learning

Library-Inform

Export-Identificatori

Intrate-ultime-10-zile

Publicatiile mele

Înregistrări duplicate

Primo\_RIS\_Export

Titlu

🐻 Subcolectie nouă...

Sterge colectia...

😥 Redenumeste colectia...

Generează un raport din colecție...

| ITML care oferă o                                                                                                    |                                                                                                    | Zotero                 |                      |                                                                                                    |
|----------------------------------------------------------------------------------------------------|----------------------------------------------------------------------------------------------------|------------------------|----------------------|----------------------------------------------------------------------------------------------------|
| adatelor, notelor                                                                                                    | și                                                                                                    | Eișier <u>E</u> ditare |                      |                                                                                                    |
| selectate Puteti                                                                                                    | ر<br>ما د                                                                                                    | Inchide Ctrl           | <sup>+W</sup> ging a | nd leading indicators for the evaluation of                                                                                                    |
|                                                                                                    |                                                                                                    | Imprimă Ctrl           | <sup>+3</sup> nal sa | fety and health performance in industry                                                                                                    |
| veb și sa le trimite                                                                                                    | eți                                                                                                    | leșire                 | -                    |                                                                                                    |
|                                                                                                    |                                                                                                    |                        | Autor                | Articol de revistà<br>Zofia Pawłowska                                                                                                    |
| colecțiile pe care<br>ort.                                                                                                    |                                                                                                    |                        | Rezumat              | Improvement of occupational safety and health (OSH) management is closely<br>related to the development of OSH performance measurement, which should<br>include OSH outcomes (e.g., occupational accidents), OSH inputs (including<br>working conditions) and OSH-related activities. The indicators used to measure<br>the OSH outcomes are often called lagging indicators, and the indicators of |
| l'aintre elemente                                                                                                    | ele                                                                                                    |                        |                      | inputs and OSH activities are leading indicators. A study was conducted in 60<br>companies in order to determine what kinds of indicators were used for OSH                                                                                                    |
| erează un raport p                                                                                                    | pe                                                                                                    |                        |                      | performance measurement by companies with different levels of OSH                                                                                                    |
| selecta o colectie                                                                                                    |                                                                                                    |                        |                      | of the companies are those related to ensuring compliance with the statutory                                                                                                    |
| lecție.                                                                                                    |                                                                                                    |                        |                      | requirements. At the same time, the leading indicators are much more often<br>adopted in companies with a higher performance level. These companies also<br>much more often monitor on a regular basis the indicators adopted for the                                                                                                    |
| Titlu                                                                                                    |                                                                                                    |                        | Dată                 | evaluation of their OSH performance.                                                                                                    |
| > 📄 Big IoT Data Analytics: Are                                                                                                    | chitecture,                                                                                                    | Catal                  | og bibliotecă        | Taylor and Francis+NEJM                                                                                                    |
| > 🛃 Deep Residual Learning fo                                                                                                    | or Image F                                                                                                    |                        | URL                  | https://doi.org/10.1080/10803548.2015.1081769                                                                                                    |
| GREEN ENTREPRENEURS                                                                                                    | HIP: A BIBL                                                                                                    | D                      | ata accesării        | 19.05.2022, 14:30:00                                                                                                    |
| Subcolectie nouă                                                                                                    | Ire anal                                                                                                    |                        | Extra                | 13 citations (Crossref) [2022-05-19] Publisher: Taylor & Francis _eprint:<br>https://doi.org/10.1080/10803548.2015.1081769 PMID: 26647949                                                                                                    |
| Redenumeste colectia                                                                                                    |                                                                                                    |                        | Volum                | 21                                                                                                    |
| Sterge colectia                                                                                                    | ndicator                                                                                                    | TOF the eva            | Pagini               | 284-290                                                                                                    |
| Șterge colecția și înregistrările                                                                                                    | YSTEMS                                                                                                    | 2022: proc             |                      |                                                                                                    |
| Exportă colecția<br>Creează bibliografie din colecție                                                                                                    | Software<br>F ROADV                                                                                                    | Ecosystems<br>VAY NETW |                      |                                                                                                    |
| A second second se | and the second second sec |                        |                      |                                                                                                    |

#### **Meniul Zotero din MS WORD conține următoarele funcții :**

| Adăugă/Editează Citare          | <b>I−Ì</b> Z | Adăugați o citare nouă sau editați o citare existentă în<br>document la locația cursorului                                                                         |
|---------------------------------|--------------|----------------------------------------------------------------------------------------------------|
| Adăugă/Editează<br>Bibliografie | Z            | Introduceți o bibliografie la locația cursorului sau editați<br>o bibliografie existentă                                                                           |
| Preferințe Document             | <b>∽</b>     | Modificați stilul citării                                                                                                    |
| Actualizare                     |              | Actualizați toate citările și bibliografia, din metadatele<br>elementelor care s-au schimbat în biblioteca dvs. Zotero                                             |
| Deconectează citările           | ς¦>          | Dezlegați citările Zotero din document prin eliminarea<br>codurilor de câmp. Acest lucru împiedică orice<br>actualizări automate ale citărilor și bibliografiilor. |

**Remarcă**: Eliminarea codurilor de câmp este ireversibilă și, de obicei, ar trebui să se facă numai într-o copie finală a documentului.

#### Utilizare Zotero în MS Word # Preferințe – Stil de citare

## ① Selectați Preferințe Document 4

Stilul de citare poate fi ales altul în procesul editării documentului. Într-un document trebuie folosit același stil de citare.

2 Selectați limba folosită pentru a forma citări și bibliografie, dacă permite stilul de citare ales.

③ Pentru stiluri bazate pe note (ex. Chicago Manual of Style, puteți alege dacă citările să fie inserate în note de subsol sau note de final.

|                                                                                     | eferințe document                                                                                                    | >       |  |  |  |  |  |
|-------------------------------------------------------------------------------------|----------------------------------------------------------------------------------------------------|---------|--|--|--|--|--|
| Stil de c                                                                           | :itare:                                                                                                    |         |  |  |  |  |  |
| ISO-69                                                                              | 00 (full note, with Ibid., Română)                                                                                                    | ^       |  |  |  |  |  |
| Modern Humanities Research Association 3rd edition (note with bibliography)         |                                                                                                    |         |  |  |  |  |  |
| Moder                                                                               | n Language Association 9th edition                                                                                                    |         |  |  |  |  |  |
| Nature                                                                              | 3                                                                                                    |         |  |  |  |  |  |
| Springe                                                                             | er - Vancouver                                                                                                    |         |  |  |  |  |  |
| Vancou                                                                              | Jver                                                                                                    |         |  |  |  |  |  |
|                                                                                     |                                                                                                    | ~       |  |  |  |  |  |
|                                                                                     | Administrează                                                                                                    | stiluri |  |  |  |  |  |
|                                                                                     |                                                                                                    |         |  |  |  |  |  |
| Păstreaz<br>● Câmj<br>Câmp                                                          | ză citările ca:<br>puri (recomandat)<br>urile nu pot fi partajate cu LibreOffice.                                                                                                    |         |  |  |  |  |  |
| Păstreaz<br>Câmp<br>Câmp<br>Docun                                                   | ză citările ca:<br>puri (recomandat)<br>urile nu pot fi partajate cu LibreOffice.<br>mentul trebuie salvat ca .doc sau .docx.                                                                                                    |         |  |  |  |  |  |
| Păstreaz<br>Câmp<br>Câmp<br>Docun<br>Semr                                           | ză citările ca:<br>puri (recomandat)<br>rurile nu pot fi partajate cu LibreOffice.<br>mentul trebuie salvat ca .doc sau .docx.<br>ne de carte                                                                                                    |         |  |  |  |  |  |
| Păstreaz<br>Câmpi<br>Câmpi<br>Docun<br>O Semri<br>Semne<br>accide                   | ză citările ca:<br>puri (recomandat)<br>urile nu pot fi partajate cu LibreOffice.<br>mentul trebuie salvat ca .doc sau .docx.<br>ne de carte<br>ele de carte pot fi partajate între Word și LibreOffice, dar pot cauza erori dacă sunt modi<br>ental și nu pot fi introduse în notele de subsol.                                                                                                    | ficate  |  |  |  |  |  |
| Păstreaz<br>Câmpi<br>Câmpi<br>Docun<br>O Semri<br>Semne<br>accide<br>Docun          | ză citările ca:<br>puri (recomandat)<br>purile nu pot fi partajate cu LibreOffice.<br>mentul trebuie salvat ca .doc sau .docx.<br>ne de carte<br>ele de carte<br>ele de carte pot fi partajate între Word și LibreOffice, dar pot cauza erori dacă sunt modi<br>ental și nu pot fi introduse în notele de subsol.<br>mentul trebuie salvat ca .doc sau .docx.                                                                                  | ficate  |  |  |  |  |  |
| Păstreaz<br>Câmpi<br>Câmpi<br>Docun<br>O Semri<br>Semne<br>accide<br>Docun<br>Docun | ză citările ca:<br>puri (recomandat)<br>purile nu pot fi partajate cu LibreOffice.<br>mentul trebuie salvat ca .doc sau .docx.<br>ne de carte<br>ele de carte<br>ele de carte pot fi partajate între Word și LibreOffice, dar pot cauza erori dacă sunt modi<br>ental și nu pot fi introduse în notele de subsol.<br>mentul trebuie salvat ca .doc sau .docx.<br>osește abrevierile de reviste MEDLINE                                         | ficate  |  |  |  |  |  |
| Păstreaz<br>Câmpi<br>Câmpi<br>Docun<br>Semne<br>accide<br>Docun<br>Folo<br>Câm      | ză citările ca:<br>puri (recomandat)<br>nurile nu pot fi partajate cu LibreOffice.<br>mentul trebuie salvat ca .doc sau .docx.<br>ne de carte<br>ele de carte<br>ele de carte pot fi partajate între Word și LibreOffice, dar pot cauza erori dacă sunt modi<br>ental și nu pot fi introduse în notele de subsol.<br>mentul trebuie salvat ca .doc sau .docx.<br>osește abrevierile de reviste MEDLINE<br>ipul "Abrev. revistă" va fi ignorat. | ficate  |  |  |  |  |  |

#### Utilizare Zotero în MS Word # Citarea #1

#### ① Clic pe butonul

#### H Adăugă/Editează Citare

Se deschide caseta de dialog pentru a selecta elemente din **Biblioteca mea Zotero** pentru a crea o citare. Începeți să tastați o parte din titlu / Numele autorului / An de ediție. Elementele care se potrivesc vor apărea instantaneu sub caseta de dialog. Elementele potrivite vor fi afișate pentru fiecare bibliotecă din baza de date Zotero (Biblioteca mea și orice grupuri din care face parte). Elementele pe care le-ați citat deja în document vor fi afișate în partea de sus a listei *Citat*.

2 Selectați un element, apăsați Enter. Elementul va apărea în caseta de dialog

③ Apăsați Enter ► Se introduce citarea în poziția cursorului și se închide caseta de

dialog. Pentru a redacta citarea, selectați citarea în text, clic 🗭 🛛 Adăugă/Editează Citare

| paper-is-as-follows.{Citation}·First, ·a·system·design·problem·is·set·up·as·a·trade-off·among·three·<br>competitive·factors:·control·performance,·control·effort·and·sensor/actuator·precision.·We·solve·this<br>problem·completely, ·with·a-guaranteed-global-ontimum-obtained-through-convex-ontimization:                                                                                                    |                                          | Integrating Information Architecture and Control or<br>Estimation Design<br>Li et al. (2008), SICE Journal of Control, Measurement, and System Integration |
|----------------------------------------------------------------------------------------------------|------------------------------------------|----------------------------------------------------------------------------------------------------|
| (more-precisely-an-LMILZ- Integrating Information<br>output-feedback-controller                                                                                                    |                                          | Pagină ~ 7-8                                                                                                    |
| the required precision for sensors and actuators simultaneously with controllor selection is<br>important, since these are ob                                                                                                    | /ided·a·globally·o<br>·precision.·This·p | Sufix:                                                                                                    |
| the domain of the optimization Integrating Information Architecture and Control or Estimation the sensor and actuator precision of the sensor and actuator precision of the sensor actuator precision of the sensor actuator precision of the sensor actuator prec | n h-First, a system                      | Omit Author Deschide în Biblioteca mea                                                                                                    |
|                                                                                                    | aguaranteediglo                          | 2008. pp. 7-8                                                                                                    |

#### Utilizare Zotero în MS Word # Citarea #2

#### >> Adăugă/Editează Citare prin modul Vizualizare clasică - căutarea surselor în Biblioteca mea

| Z.                      |                              |                                                                        |       |   |
|-------------------------|------------------------------|------------------------------------------------------------------------|-------|---|
| Vizualizare clasică mis | Adaugă/Editează citarea      |                                                                        |       | × |
|                         |                              |                                                                        | r, an |   |
|                         | ∨ 🧰 Biblioteca mea           | ↑ Titlu ▼                                                              | Ad    |   |
|                         | ✓ 	☐ Articole-Reviste        | > 📄 Using lagging and leading indicators for the evaluation of occu    | 19    | ^ |
|                         | 🛅 Springer                   | SMART TRANSPORTATION SYSTEMS 2022: proceedings of 5th                  | 18    |   |
|                         | 🛅 Tandfonline                | > 📄 Search Results - Springer                                          | 18    |   |
|                         | 🛅 BIB                        | SCIENTIFIC JOURNALS: issues in library selection and managem           | 18    |   |
|                         | > 🛅 Carti                    | SCIENTIFIC JOURNALS: issues in library selection and managem           | 18    |   |
|                         | > 🛅 Conferinte               | > 😹 Proceedings of the International Conference Engineering Innov      | 17    |   |
|                         | 🛅 Export-Identificat         | > Perspectives on disparities in scientific visibility                 | 18    |   |
|                         | 🛅 Primo_RIS_Export           | > 📄 Most cited articles from Journal of Applied Economics              | 18    |   |
|                         | 🕅 Intrate-ultime-10          | > 📄 Making relationships: interpreting the dialogical field of an arch | 18    |   |
|                         | 🛤 Looming                    |                                                                        | 10    |   |
|                         | Prefix:                      | Pagină ~                                                               |       |   |
|                         | Sufix:                       | Omit Author                                                            |       |   |
|                         |                              |                                                                        |       |   |
|                         | Afișează editor Surse multip | le Cancel                                                              | OK    |   |

#### Utilizare Zotero în MS Word # Crearea Bibliografiei #1

#### » Adăugă/Editează Bibliografie

Zotero va actualiza automat bibliografia pe baza citărilor din document. Editările manuale făcute la bibliografia din Word vor fi suprascrise când Zotero reîmprospătează documentul.

and a sector was a stiff a sum of a second

| Adaugă/Editează citarea        |                  |                   |        |       | ×                                                                                              | » Numerolarea și formalarea                                                                                               |
|--------------------------------|------------------|-------------------|--------|-------|------------------------------------------------------------------------------------------------|----------------------------------------------------------------------------------------------------|
|                                |                  | 0 - 11            |        |       |                                                                                                | listei urmează să fie făcută de                                                                                           |
|                                | Ŀ                | ⊖ ▼ big           |        | ×     | Big IoT Data Analytics:                                                                        | utilizator la redactarea finală,                                                                                          |
| ∽ 🧰 Biblioteca mea 🏠           | Titlu            | Υ.                | A      |       | Change of existing circu                                                                       | după care nu se va mai actualiza                                                                                          |
| > 🛅 Articole-Reviste           | > 🖹 Using laggir | ng and leading i  | 1      | ^     |                                                                                                | lista hihliografică                                                                                                    |
| 🚞 BIB                          | SMART TRA        | NSPORTATION       | 1      |       | Green Entrepreneurship                                                                         | insta sisnogranea.                                                                                                    |
| > 🚞 Carti                      | > 📝 License Inco | mpatibilities in  | 1      | T     | 3.·→ Calalb·M.·Despre·Posibilitatea·Cu                                                         | antificării · Pregătirii · Profesionale · a · Cadrelor · Didactice · · 2015 ·                                             |
| > 🖾 Conferinte                 | 🖹 Landslide pi   | otection of roa   | 1      | -     | [citat·20·mai·2022];·Disponibil·la:                                                            | http://repository.utm.md/handle/5014/11871¶                                                                               |
| 🖾 Export-Identificat           | > 📄 Impedance    | meter in Cartesi  | 2      | 1     | 4→ Pawłowska Z. Using lagging and l                                                            | ending-indicators-for-the-evaluation-of-occupational-safety-and-                                                          |
| Primo_RIS_Export               | > 🖹 Green Entre  | preneurship: A    | 1      | Ť     | health performance in industry. I                                                              | International Journal Occupational Safety and Ergonomics. 3                                                               |
| 🕅 Intrate-ultime-10            | > Fabrication    | process and fail  | 1      |       | iulie·2015;21(3):284–90.·¶                                                                     |                                                                                                    |
| 🚉 Learning                     | > Despre Posi    | bilitatea Cuantif | 2      |       | 5. → Technical · University · of · Moldova,                                                    | ·Polcanov·V, ·Polcanova·A, ·Technical ·University ·of ·Moldova, ·                                                         |
| 🖾 Library-Inform               | > 😹 Deep Residu  | ual Learning for  | 1      |       | Cirlan·A, Technical University of N                                                            | Moldova.·Landslide·protection·of·roadway·network·during·the·                                                              |
| Dublicatiila mala              | ·                | J                 |        | ~     | construction and reconstruction.                                                               | ·JES.·martie·2022;29(1):111–20.·¶                                                                                         |
| Prefix:                        |                  | Pag               | gină   | ~     | 6. → Marjani · M, · Nasaruddin · F, · Gani · A,                                                | , Karim·A, Hashem·IAT, Siddiqa·A, et·al. Big·IoT·Data·Analytics:                                                          |
| Sufix:                         |                  |                   | Omit A | uthor | Architecture, opportunities, und                                                               | open Research enancinges. IEEE Access. 2017,5.5247 01.                                                                    |
| L                              |                  |                   |        |       | 7. → Nicolaev P. Impedance meter in (                                                          | Cartesian·coordinates.·2018·[citat·20·mai·2022];·Disponibil·la:·                                                          |
| Afișează editor O singură surs | să               |                   |        |       | http://repository.utm.md/nandle                                                                | e/5014/2449¶                                                                                                    |
|                                |                  |                   |        |       | 8. → Leckner · B, ·Gómez-Barea · A. ·Chan<br>conditions · for ·CO · · <i>capture</i> · · Appli | ge·of·existing·circulating·fluidized·bed·boilers·to·oxy-firing·<br>cations·in·Energy·and·Combustion·Science.·1·decembrie· |
|                                |                  |                   |        |       | 2021;8:100042.·¶                                                                               |                                                                                                    |

### Utilizare Zotero în MS Word # Crearea Bibliografiei #2

Puteți edita elementele care apar în bibliografie făcând clic din nou pe butonul Adăugă/Editează
 Bibliografie 2, care va deschide editorul bibliografic.
 Actualizați lista bibliografică, Clic

<u>Remarcă</u>: Editările manuale făcute la bibliografia din Word vor fi suprascrise data viitoare când Zotero reîmprospătează documentul.

#### ➢ Deconectare citări

Dacă aveți nevoie să editați elemente din bibliografie, faceți acest lucru la după la ultimul pas de finisare a perfectării documentului.

Salvați o copie de rezervă a documentului.
 Clic pe butonul **Deconectează citările** astfel deconectați documentul de la Zotero.
 Faceți ajustările în textul Bibliografiei.

![](_page_45_Picture_6.jpeg)

## Instalare plugin-uri Zotero # Zotero Citation Counts Manager

- » Sunt create și alte plugin-uri de către comunitatea activă de utilizatori Zotero, pentru a oferi noi caracteristici și interfețe cu alte programe:
- Instalarea unui plugin în Zotero (de exemplu: Zotero Citation Counts Manager)
- ① Accesați <u>https://www.zotero.org/support/plugins</u> (aici găsiți toate plugin-urile)
- ② Selectați (clic pe) plugin-ul pentru instalare Zotero Citation Counts Manager
- ③ Descărcați fișierul \*.xpi (ultima versiunea) pe computerul dvs.
- Pentru Zotero Citan Counts Manager, fișierul zotero-citationcounts-1.3.0.xpi (găsiți la adresa https://github.com/eschnett/zotero-citationcounts/releases)
- ④ În Zotero selectați din meniul Tools → Add-ons.
- ⑤ În fereastra Add-ons Manager trageți fișierul <u>zotero-citationcounts-1.3.0.xpi</u> descărcat peste *Extensions*.

<u>Remarcă</u>: Principiul de instalare pentru alte pluginuri este același ca și cel descris mai sus.

![](_page_46_Picture_10.jpeg)

- Actualizarea contorului de citări:
- 🕕 Clic dreapta 🔿 🛛 înregistrarea pentru care doriți actualizarea contorului de citări.
- ② Selectați optiunea Manage citation counts.
- ③ Alegeți contorul de citări (ex. Crossref, Semantic Scholar).

Zotero nu are nici un câmp special pentru numărul de citări, și le stochează în câmpul **Extra**, unde indică data ultimii actualizări.

> 📄 Using lagging and leadin...

| Manage Citation C | Counts >              | Get Crossref citation count                                   |       |                                                  |
|-------------------|-----------------------|---------------------------------------------------------------|-------|--------------------------------------------------|
| 18.05.2022, 1     | Adăugat la data 19.05 | Get Inspire HEP citation count<br>Get NASA/ADS citation count |       |                                                  |
| 10.05.0000 4 14   | Modificat 1909        | Get Semantic Scholar citation                                 | Extra | 21 citations (Semantic Scholar/DOI) [2022-05-19] |
|                   |                       |                                                               |       | 13 citations (Crossref) [2022-05-19]             |
|                   |                       |                                                               |       | Publisher: Taylor & Francis                      |
|                   |                       |                                                               |       | _eprint: https://doi.org/10.1080                 |
|                   |                       |                                                               |       | /10803548.2015.1081769                           |
|                   |                       |                                                               |       | PMID: 26647949                                   |

#### **Metricile pentru citările Semantic Scholar ale publicației** <u>https://www.semanticscholar.org/</u>

![](_page_48_Picture_2.jpeg)

SEMANTIC SCHOLAR

Using lagging and leading indicators for the evaluation of occupational

#### Using lagging and leading indicators for the evaluation of occupational safety and health performance in industry

Z. Pawłowska · Business · International journal of occupational safety and... · 3 July 2015

TLDR The results reveal that the indicators most commonly used in all of the companies are those related to ensuring compliance with the statutory requirements, and the leading indicators are much more often adopted in companies with a higher performance level. Expand

![](_page_48_Picture_8.jpeg)

## Biblioteca online # Sincronizarea datelor și fișierelor #1

Dacă doriți să puteți accesa colecțiile de pe orice calculator conectat la Internet, atunci trebuie să creați un cont Zotero pentru a sincroniza datele între calculator și serverele Zotero.

#### 1 <u>https://www.zotero.org/user/register</u>

Sincronizarea datelor

Toate datele din colecțiile dvs. (informația bibliografică, link-uri, etichete și note) vor fi salvate pe server. Nu există limită pentru cantitatea de date care poate fi sincronizată.

După ce v-ați înregistrat un cont Zotero, deschideți fila preferințe de sincronizare a Zotero și introduceți informațiile de conectare în secțiunea Server de sincronizare Zotero.

② Selectați din meniul ➡ Editare → Preferințe → Sincronizări → Clic ➡ fila Setări ➡ Sincronizare date →

#### Indicați datele de logare pentru contul creat.

Sincronizare automată - de fiecare dată când se fac modificări, Zotero vă va sincroniza automat da Dacă dezactivați această opțiune, puteți sincroniza manual în orice moment făcând clic pe butonul
 Sincronizare cu Zotero Server (pictograma de sincronizare) din partea dreaptă a aplicației Zotero.

Sincronizează conținutul textului complet - sincronizează indexul între calculatoare, astfel căutarea include toate fișierele, indiferent de locul în care au fost indexate.

Înregistrarea unui cont Zotero permite 300 MB de stocare gratuită a fișierelor atașate din Biblioteca Zotero. Există opțiuni de cumpărare a spațiului mai mare de stocare.

Detalii aici <a> <u>https://www.zotero.org/storage?id=storage</u></a>

### Biblioteca online # Sincronizarea datelor și fișierelor #2

| zotero                                                                                                    |                                                                                                    |                                                                                                    | Q~ 7                                                                                                    |  |
|----------------------------------------------------------------------------------------------------|----------------------------------------------------------------------------------------------------|----------------------------------------------------------------------------------------------------|----------------------------------------------------------------------------------------------------|--|
| <ul> <li>My Library</li> <li>Articole-Reviste</li> <li>BIB</li> <li>Carti</li> <li>Conferinte</li> <li>Export-Identificatori</li> <li>Primo RIS Export</li> </ul> | + image: Creator   Title ~   Creator   image: Using lagging and leading indicators for the evaluati   Pawłowska   SMART TRANSPORTATION SYSTEMS 2022: proceedi   image: Vicense Incompatibilities in Software Ecosystems   Pfeiffer   image: License Incompatibilities in Software Ecosystems   Pfeiffer |                                                                                                    |                                                                                                    |  |
|                                                                                                    | CREE     Biblioteca mea     Biblioteca mea     Biblioteca mea     Biblioteca mea     Biblioteca mea     Carti     Carti     Conferinte     Export-Identificatori     Primo_RIS_Export                                                                                                    | <ul> <li>Titlu</li> <li>Using lagging and leading ind</li> <li>SMART TRANSPORTATION SY</li> <li>Elicense Incompatibilities in So</li> <li>LANDSLIDE PROTECTION OF</li> <li>GREEN ENTREPRENEURSHIP:</li> <li>Fabrication process and failure</li> </ul> | <ul> <li>Titlu, creator, an</li> <li>Adăugat la data</li> <li>dicato 19.05.2022, 14:30:00</li> <li>STEM 18.05.2022, 19:22:57</li> <li>oftwar 18.05.2022, 19:12:28</li> <li>ROA 18.05.2022, 19:02:53</li> <li>A BIB 19.05.2022, 15:14:52</li> <li>e ana 19.05.2022, 14:59:00</li> </ul> |  |

## Biblioteca online # Colaborare # Grupuri Zotero

➢ Grupurile Zotero vă permit să partajați și să colaborați cu alte persoane în grupuri private/publice pe care le puteți crea. De asemenea, vă puteți alătura unui grup public Zotero existent prin căutarea acestuia sau puteți fi invitat la un grup de către proprietarul acestuia.

| <u>Crearea unui grup</u>                                                                                                    | Zotero Gr                                                                                                    | oups                                   |
|----------------------------------------------------------------------------------------------------|----------------------------------------------------------------------------------------------------|----------------------------------------|
| <ul> <li>① Din Biblioteca mea -&gt; Clic</li> <li>Come otatii-vă Saucontul dvs. online <a href="https://www.zotero.org">https://www.zotero.org</a></li> <li><u>https://www.zotero.org/groups/new</u></li> </ul> | Search for Groups · Create a New Group Current Information Library Group Library Manage Profile · Manage Members · Manage Library |                                        |
| Alegeți un nume pentru grup și tipul grupului                                                                                                    | Members                                                                                                    | 1                                      |
| 4 Setați și salvați Setările de grup și Setările bibliotecii                                                                                                    | Group Type                                                                                                    | Public, Closed Membership              |
| (grupului)                                                                                                    | Group Library                                                                                                    | Anyone can view, only members can edit |
| In setările pentru membri desemnați rolurile lor. Puteți<br>invita membri noi, trimite invitațiile utilizând adrese de e-mail<br>sau nume de utilizator Zotero.                                                 |                                                                                                    |                                        |

➢ <u>Remarcă</u>: Bibliotecile de grup sunt separate de Biblioteca mea. Înregistrările adăugate în ele se fac prin copierea celor din Biblioteca mea. Modificările înregistrărilor copiate din Biblioteca mea nu se vor reflecta la copiile lor din Bibliotecile de grup.

## Biblioteca online # Grupuri Zotero # Rolurile membrilor

➢ Rolurile membrilor grupului sunt:

**Proprietar** ► Poate: schimba starea publică/privată a grupului, controla accesul membrilor, modifica setările grupului, și poate șterge/transfera proprietatea unui grup.

Administrator ► Poate: modifica starea publică/privată a grupului, controla accesul membrilor și modifica setările grupului.

Membru ► Poate: edita biblioteca de grup în funcție de nivelul de acces determinat de administrator sau de proprietarul grupului.

| Grupuri Zotero 🕨                                       | Privat              | Publice, cu statut de<br>Membru închis | Publice, cu statut<br>de Membru deschis |
|--------------------------------------------------------|---------------------|----------------------------------------|-----------------------------------------|
| Grup vizibil pentru oricine                            | Ν                   | Y                                      | Y                                       |
| Grup care poate fi găsit în căutările de grup          | Ν                   | Υ                                      | Υ                                       |
| Grup afișat pe paginile de profil ale membrilor        | Ν                   | Υ                                      | Υ                                       |
| Membru prin invitație doar                             | Y                   | Υ                                      | Ν                                       |
| Membrii pot partaja referințe                          | Y                   | Υ                                      | Υ                                       |
| Membrii pot partaja fișiere                            | Y (dacă este activ) | Y (dacă este activ)                    | Ν                                       |
| Administratorul poate ascunde biblioteca de non-membri | Y                   | Y                                      | Y                                       |

### Biblioteca online # Partagare # Publicațiile mele

Selectați înregistrarea (publicația) pe care doriți să o partajați și glisați-o în colecția Publicațiile mele.
 Selectați dacă doriți să includeți fișierele și/sau notele personale pe care le-ați atașat la această publicațiie mele

| publicație.                                                                                                    | Alege cum poate fi distribuite lucrările tale.                                                                                                    |  |  |
|----------------------------------------------------------------------------------------------------|----------------------------------------------------------------------------------------------------|--|--|
|                                                                                                    |                                                                                                    |  |  |
|                                                                                                    | Păstrează câmpul existent de Drepturi                                                                                                    |  |  |
| Publicațiile mele                                                                                                    |                                                                                                    |  |  |
| Publicațiile mele                                                                                                    | < <u>B</u> ack Adaugă î <u>n</u> Publicațiile mele Cancel                                                                                             |  |  |
| Itemii pe care îi adaugi în Publicațiile mele vor fi afișați în<br>Dacă alegi să incluzi fișiere anexate, acestea vor fi disponi<br>care o specifici. Adaugă doar ceea ce ai creat tu însuți și a<br>drepturile de a le distribui și vrei să o faci. | profilul tău pe zotero.org.<br>bile public sub licența pe<br>daugă fișiere doar dacă ai<br>i 20.05.2022, 18:25:08                                     |  |  |
| ✓ Include fișiere                                                                                                    | i repository.utm.md                                                                                                    |  |  |
| Poți alege oricând ce să afișezei din colecția Publicațiile m                                                                                                    | i Attribution-NonCommercial-NoDerivs 3.0 United States<br>ele. Accepted: 2020-11-23T12:03:26Z<br>Publisher: Biblioteca Natională a Republicii Moldova |  |  |

Eu am creat această lucrare și am drepturi pentru distribuirea fișierelor incluse.

Vă urez succese în cercetarea științifică și gestionarea surselor informaționale prin utilizarea softului Zotero !!

Pentru mai multe detalii priving gestionarea bibliotecii prin softul Zotero, puteți consulta suportul informațional oferit de Zotero.org <a href="https://www.zotero.org/support/">https://www.zotero.org/support/</a>